# Southern OREGON

Knowledgebase > Web > Adding Content to Personal Webpages (webpages.sou.edu)

Adding Content to Personal Webpages (webpages.sou.edu) Gordon Carrier - 2024-09-26 - Comments (0) - Web

## Adding Content to Webpages at Southern Oregon University

Step 1

Navigate to WinSCP from the start menu under all programs. You can also search for WinSCP by clicking in the search box and typing WinSCP. If you do not have WinSCP installed on your work computer, you can <u>get it through</u> <u>Software Center</u>.

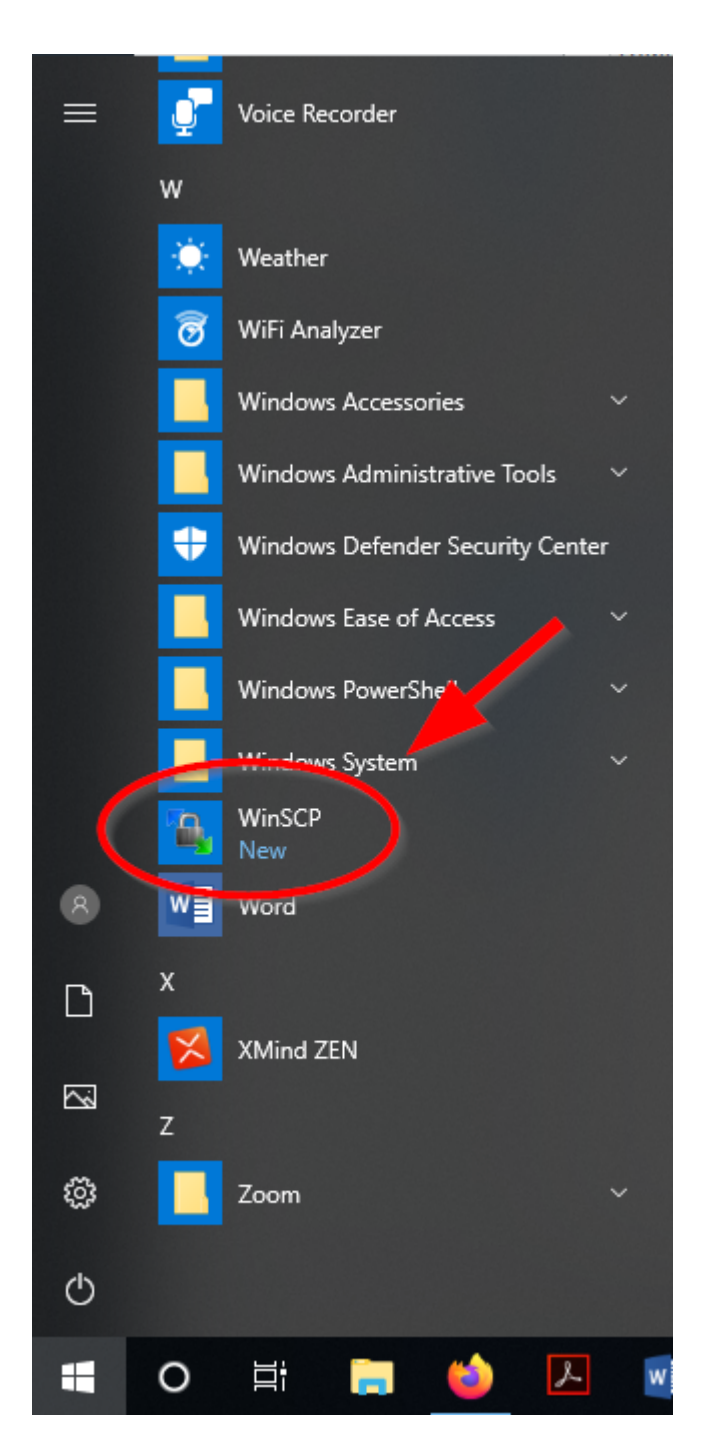

Step 2

Enter in <u>webpages.sou.edu</u> for the Hostname. Make sure that SCP is the file protocol and that the port number is 22. Enter your Username and Password. Click Login.

| 🔁 Login                                                               |                                  | - 🗆 X                                           |
|-----------------------------------------------------------------------|----------------------------------|-------------------------------------------------|
| New Site                                                              | Session<br>File protocol:<br>SCP | Port number:<br>22 💌<br>Password:<br>Advanced 🔽 |
| Tools Manage   Show Login dialog on startup and when the last startup | E Login V                        | Close Help                                      |

### Step 3

Navigate from the drop down menu to the location where you have stored your webpage files.

| Local Mark Files Comm        | ands Sessio | on Options Rem   | ote <u>H</u> elp |                          |         |                 |         |
|------------------------------|-------------|------------------|------------------|--------------------------|---------|-----------------|---------|
| 🚺 🕸 🗉 🖄 🔹 👫 🚳 🤞              | રુ 💷 🧬      | P 😤 🖗 主 -        | - V I Ø          | O Default                | - 🚳 -   |                 |         |
| My documents                 | - 🖮 🛛       | 🖭 (              | 🖬 🚮 😰 📴          | arriergo                 | - 🚘 🛛 🗸 | ⇒ -   🖭         | 2 🚮 [   |
| My documents                 |             |                  |                  | /home/SOU/carriergo      |         |                 |         |
| 🔲 💻 Desktop                  | Size        | Type             | Changed ^        | Name Êxt                 | Size    | Changed         | Rights  |
| <u> </u>                     |             | Parent directory | 7/3/2012 4       |                          |         | 6/29/2012 3:03: | DAVDAY. |
| D: DVD RW Drive              |             | File folder      | 5/15/2012        | public html              |         | 3/1/2011 11:27: |         |
| E: DVD Drive                 |             | File folder      | 5/14/2012        | hash history             | 06      | 2/2/2011 11:57  | 1997-11 |
| E: BD-ROM Drive              |             | File folder      | 2/29/2012        | hash leagut              | 220     | 1/20/2011 11.2  |         |
|                              |             | File folder      | 3/20/2012        | bash_re                  | 220     | 1/20/2011 11:5  |         |
| P: carriergo                 |             | File folder      | 3/20/2012        | D liStenie               | 5,110   | 1/20/2011 11:5  | IW      |
| Q: Local Disk                |             | File folder      | 5/20/2012 =      | .Kologin                 | 24      | 1/20/2011 11:5  | rw      |
| 2: depts                     |             | File folder      | 1/3/2012 1       | my.cnf                   | 29      | 1/20/2011 11:5  | rw      |
| A: COURSES                   |             | File folder      | 1/3/2012 1       | profile                  | 0/5     | 1/20/2011 11:3  | rw      |
| My Received Files            |             | File folder      | 2/1/2012 1       |                          |         |                 |         |
| My Videos                    |             | File folder      | 1/3/2012 1       |                          |         |                 |         |
| Net +                        |             | File folder      | 6/11/2012        |                          |         |                 |         |
| Phone Documentation          |             | File folder      | 3/28/2012        |                          |         |                 |         |
| I Time Sheets                |             | File folder      | 7/2/2012 5       |                          |         |                 |         |
| Adobe Upgrade ListG          | 326,656     | Microsoft Excel  | 1/24/2012        |                          |         |                 |         |
| Book1.xlsx                   | 8,778       | Microsoft Excel  | 4/24/2012        |                          |         |                 |         |
| Computer Inventory.xls       | 230,400     | Microsoft Excel  | 6/5/2012 1       |                          |         |                 |         |
| Computer Inventory0          | 237,056     | Microsoft Excel  | 4/23/2012        |                          |         |                 |         |
| csgolderror.doc              | 1,440,256   | Microsoft Wor    | 7/3/2012 2       |                          |         |                 |         |
| befault.rdp                  | 2,032       | Remote Deskto    | 7/6/2012 1       |                          |         |                 |         |
| 🔁 Dell System Spec and       | 188,924     | Adobe Acrobat    | 4/26/2012        |                          |         |                 |         |
| 🗿 desktop.ini                | 402         | Configuration    | 1/3/2012 1       |                          |         |                 |         |
| •                            |             |                  | P.               | •                        |         |                 |         |
| 0 B of 11,965 KiB in 0 of 35 |             |                  |                  | 0 B of 4,190 B in 0 of 7 |         |                 |         |

#### Step 4

Drag the desired files from the left window pane to the right window pane in the **public\_html** folder.

| 💁 carriergo - carriergo@webpages.sou.edu - WinSCP 📃 📼 💻 🍽 |           |                  |                    |              |                |                         |                 |         |       |
|-----------------------------------------------------------|-----------|------------------|--------------------|--------------|----------------|-------------------------|-----------------|---------|-------|
| Local Mark Files Commands Session Options Remote Help     |           |                  |                    |              |                |                         |                 |         |       |
| 🔹 🗈 - 🏦 🖹 🗞 💀 🔤 🥵 👫 🛨 - 🔯 🖉 🖉 Default - 👹 -               |           |                  |                    |              |                |                         |                 |         |       |
| My documents                                              | - 🖮 🛛     | 🔂                | 🖬 🚮 🙋 📴            | 📗 carrie     | rgo            | - 🖮 🛛                   | ⊨ - ⇒ -   🖭 🕻   | 🔁 🚮 🔯 🖥 | 2     |
| C:\Users\carriergo\Documents                              |           |                  | /home/SOl          | J/carriergo  |                |                         |                 |         |       |
| Name Êxt                                                  | Size      | Туре             | Changed 🔺          | Name         | Êxt            | Size                    | Changed         | Rights  | C     |
| <b>1</b>                                                  |           | Parent directory | 7/10/2012          | <b>L</b>     |                |                         | 7/10/2012 3:53: | rwxrwxx | <br>P |
| Computer Inventory                                        |           | File folder      | 5/15/2012          | public       | html           |                         | 7/6/2012 2:07:4 | rwx     | <br>C |
| Coordinator Stuff                                         |           | File folder      | 5/14/2012          | bash_l       | history        | 96                      | 3/3/2011 11:57: | rw      | c     |
| Documentation for Us                                      |           | File folder      | 3/28/2012          | bash_l       | ogout          | 220                     | 1/20/2011 11:3  | rw      | c     |
| IT Forms                                                  |           | File folder      | 3/28/2012          | .bashro      | :              | 3,116                   | 1/20/2011 11:3  | rw      | c     |
| My Music                                                  |           | File folder      | 1/3/2012 1 ≡       | k5logi       | n              | 54                      | 1/20/2011 11:3  | rw      | c     |
| E My Pictures                                             |           | File folder      | 1/3/2012 1         | .my.cn       | f              | 29                      | 1/20/2011 11:3  | rw      | c     |
| My Received Files                                         |           | File folder      | 2/7/2012 1         | .profile     | 2              | 675                     | 1/20/2011 11:3  | rw      | c     |
| 📴 My Videos                                               |           | File folder      | 1/3/2012 1         |              |                |                         |                 |         |       |
| 🔋 퉬 Net +                                                 |           | File folder      | 6/11/2012          |              |                |                         |                 |         |       |
| Phone Documentation                                       |           | File folder      | 3/28/2012          |              |                |                         |                 |         |       |
| Time Sheets                                               |           | File folder      | 7/2/2012 5         |              |                |                         |                 |         |       |
| Adobe Upgrade ListG                                       | 326,656   | Microsoft Excel  | 1/24/2012          |              |                |                         |                 |         |       |
| Book1.xlsx                                                | 8,778     | Microsoft Excel  | 4/24/2012          |              |                |                         |                 |         |       |
| Computer Inventory.xls                                    | 230,400   | Microsoft Excel  | 6/5/2012 1         |              |                |                         |                 |         |       |
| Computer Inventory0                                       | 237,056   | Microsoft Excel  | 4/23/2012          |              |                |                         |                 |         |       |
| 🖳 csgolderror.doc                                         | 1,440,256 | Microsoft Wor    | 7/3/2012 2         |              |                |                         |                 |         |       |
| 🎭 Default.rdp                                             | 2,032     | Remote Deskto    | 7/6/2012 1         |              |                |                         |                 |         |       |
| Dell System Spec and                                      | 188,924   | Adobe Acrobat    | 4/26/2012          |              |                |                         |                 |         |       |
| 🖉 desktop.ini                                             | 402       | Configuration    | 1/3/2012 1         |              |                |                         |                 |         |       |
| FY12, Period 08 1.txt                                     | 3,253     | Text Document    | 3/30/2012 🔻        |              |                |                         |                 |         |       |
| •                                                         |           |                  | 4                  | •            |                |                         |                 |         | Þ.    |
| 0 B of 68,357 KiB in 0 of 38                              |           |                  |                    | 0 B of 4,190 | ) B in 0 of 7  |                         |                 |         |       |
| 📲 🖗 F2 Rename 📝 F4 Edit                                   | 🖺 F5 Copy | 📑 F6 Move 📸      | F7 Create Director | y 🗙 F8 Del   | ete 💣 F9 Prope | ties <u> <b>F10</b></u> | Quit            |         |       |
|                                                           |           |                  |                    |              |                | ۵                       | SFTP-3          | 0:00:25 |       |

#### Step 5

Click on Copy after you have dragged the file to its new location.

| Сору                                           | 2 ×                               |
|------------------------------------------------|-----------------------------------|
| Copy file 'SOU-Logo.jpg' to remote directory:  |                                   |
| /home/SOU/carriergo/public_html/*.*            | •                                 |
| Transfer settings<br>Default transfer settings |                                   |
| New and updated file(s) only                   | Do not show this dialog box again |
| Transfer on background (add to transfer queue) | Transfer each file individually   |
| Transfer settings                              | Copy Cancel Help                  |

#### Step 6

Verify that the file has been uploaded by navigating to your webpage

(i.e. http://webpages.sou.edu/~username/filename.ext), where "username" is your SOU username and filename.ext is your file's name and its file type. (i.e. Mypicture.jpg)